ArduinoIDE にボードマネージャーを入れる手順

1.追加するボードマネージャーの URL を見つけてコピーする

2.ArduinoIDE の「ファイル」をクリックして出てきた「環境設定」をクリック

| 💿 E                  | Blink   Arduino 1.8.15                                           |                                           |                                                                                                    |  |  |  |  |
|----------------------|------------------------------------------------------------------|-------------------------------------------|----------------------------------------------------------------------------------------------------|--|--|--|--|
| ファイ                  | ファイル 編集 スケッチ ツール ヘルプ                                             |                                           |                                                                                                    |  |  |  |  |
|                      | 新規ファイル<br>開く<br>最近使った項目を開く<br>スケッチブック<br>スケッチ例<br>閉じる<br>保存      | Ctrl+N<br>Ctrl+O<br>><br>Ctrl+W<br>Ctrl+W | econd then off for one second repeatedly                                                                                                    |  |  |  |  |
|                      | 名前を付けて保存                                                         | Ctrl+Shift+S                              | coola, and off for one second, repeatedary.                                                                                                  |  |  |  |  |
|                      | プリンタの設定<br>印刷                                                    | Ctrl+Shift+P<br>Ctrl+P                    | board LED you can control. On the UNO, MEGA and ZERO<br>pin 13, on MKR1000 on pin 6. LED_BUILTIN is set to<br>endent of which board is used. |  |  |  |  |
|                      | 環境設定                                                             | Ctrl+カンマ                                  | 1 Specs of your board at:                                                                                                    |  |  |  |  |
|                      | 終了                                                               | Ctrl+Q                                    | /Main/Products                                                                                                    |  |  |  |  |
| 13<br>14<br>15<br>16 | modified 8 Ma<br>by Scott Fitz<br>modified 2 Se<br>by Arturo Gua | y 2014<br>gerald<br>p 2016<br>dalupi      |                                                                                                    |  |  |  |  |

3.出てきたウィンドウの「追加のボードマネージャー」の右にあるアイコンをクリック

| 環境設定                                                                                                    |                                    |                  |                      |       |  |  |
|----------------------------------------------------------------------------------------------------|------------------------------------|------------------|----------------------|-------|--|--|
| 設定 ネットワーク                                                                                                |                                    |                  |                      |       |  |  |
| スケッチブックの保存場所:                                                                                            |                                    |                  |                      |       |  |  |
| C:¥Users¥Kashima¥Docum                                                                                   | C:¥Users¥Kashima¥Documents¥Arduino |                  |                      |       |  |  |
| 言語設定:                                                                                                    | System Default                     | ~                | 変更の反映にはArduino IDEの再 | 起動が必要 |  |  |
| エディタの文字の大きさ:                                                                                             | 12                                 |                  |                      |       |  |  |
| インタフェースのスケール:                                                                                            | ☑ 自動 100 ♣‰ 変更の反映                  | にはArduino IDEの再  | 起動が必要                |       |  |  |
| テーマ:                                                                                                    | デフォルトのテーマ 〜 変更の反映(                 | こはArduino IDEの再調 | 起動が必要                |       |  |  |
| より詳細な情報を表示する: 🗹 コンパイル 🔽 書き込み                                                                             |                                    |                  |                      |       |  |  |
| コンパイラの警告:                                                                                                | なし ~                               |                  |                      |       |  |  |
| ☑ 行番号を表示する                                                                                               |                                    | □コードの折り返し        | を有効に                 |       |  |  |
| 🔽 書き込みを検証する                                                                                              |                                    | 📃 外部のエディタを       | を使用する                |       |  |  |
| ☑ 起動時に最新バージョン                                                                                            | ノの有無をチェッノフする                       | 🔽 検証または書き        | 込みを行う前にスケッチを保存する     |       |  |  |
| Use accessibility features                                                                               |                                    |                  |                      |       |  |  |
| 追加のボードマネージャのURL: index.json,https://adafruit.github.io/arduino-board-index/package_adafruit_index.json 🔲 |                                    |                  |                      |       |  |  |
| 以下のファイルを直接編集すれば、より多くの設定を行うことができます。                                                                       |                                    |                  |                      |       |  |  |
| C:¥Users¥Kashima¥AppData¥Local¥Arduino15¥preferences.txt                                                 |                                    |                  |                      |       |  |  |
| 編集する際には、Arduino IDEを終了させておいてください。                                                                        |                                    |                  |                      |       |  |  |
|                                                                                                    |                                    |                  | OK                   | キャンセル |  |  |
|                                                                                                    |                                    |                  |                      |       |  |  |

## 4.出てきたウィンドウにコピーした URL をペーストして「OK」をクリック

| 環境設定                                                                                                    |                                                                                                    | ×                                         |  |  |  |  |
|----------------------------------------------------------------------------------------------------|----------------------------------------------------------------------------------------------------|-------------------------------------------|--|--|--|--|
| 設定ネットワーク                                                                                                 |                                                                                                    |                                           |  |  |  |  |
| スケッチブックの保存場所:                                                                                            |                                                                                                    |                                           |  |  |  |  |
| C:¥Users¥Kashima¥Documents¥Arduino 参照                                                                    |                                                                                                    |                                           |  |  |  |  |
| 言語設定:                                                                                                    | System Default 🗸 🗸 🗸                                                                                | 変更の反映にはArduino IDEの再起動が必要                 |  |  |  |  |
| エディタの文字の大                                                                                                | 🐵 追加のボードマネージャのURL                                                                                   | ×                                         |  |  |  |  |
| インタフェースのスケ                                                                                               | 追加のURLを1行ずつ入力                                                                                       |                                           |  |  |  |  |
| テーマ:                                                                                                    | les.seeedstudio.com/arduino/package_seeeduino_k                                                     | oards index.json 🔨                        |  |  |  |  |
| より詳細な情報を                                                                                                 | 洋細な情報を zzy.com/package_drazzy.com_index.json                                                        |                                           |  |  |  |  |
| コンパイラの警告:                                                                                                | w.githubusercontent.com/stm32duino/BoardManager<br>lafruit.github.io/arduino-board-index/package ac | Files/master/STM3<br>Mafruit index.json 🗸 |  |  |  |  |
| 🗹 行番号を表示                                                                                                 | <                                                                                                   | >                                         |  |  |  |  |
| 🗹 書き込みを検                                                                                                 | クリックして非公式ボードをサポートするURLのリストを表示                                                                       |                                           |  |  |  |  |
| ☑ 起動時に最新                                                                                                 |                                                                                                    | OK キャンセル る                                |  |  |  |  |
| 🗌 Use accessibi                                                                                          | ity loatales                                                                                        |                                           |  |  |  |  |
| 追加のボードマネージャのURL: index.json,https://adafruit.github.io/arduino-board-index/package_adafruit_index.json 🔲 |                                                                                                    |                                           |  |  |  |  |
| 以下のファイルを直接編集すれば、より多くの設定を行うことができます。                                                                       |                                                                                                    |                                           |  |  |  |  |
| C:¥Users¥Kashima¥AppData¥Local¥Arduino15¥preferences.txt                                                 |                                                                                                    |                                           |  |  |  |  |
| 編集する際には、Arduino IDEを終了させておいてください。                                                                        |                                                                                                    |                                           |  |  |  |  |
|                                                                                                    |                                                                                                    | OK キャンセル                                  |  |  |  |  |

## 5.「環境設定」のウィンドウで「OK」をクリック

| 環境設定                                                                                                    | ×                                          |  |  |  |  |  |
|----------------------------------------------------------------------------------------------------|--------------------------------------------|--|--|--|--|--|
| 設定ネットワーク                                                                                                 |                                            |  |  |  |  |  |
| スケッチブックの保存場所:                                                                                            |                                            |  |  |  |  |  |
| C:¥Users¥Kashima¥Docum                                                                                   | ents¥Arduino 参照                            |  |  |  |  |  |
| 言語設定:                                                                                                    | System Default ッ 変更の反映にはArduino IDEの再起動が必要 |  |  |  |  |  |
| エディタの文字の大きさ:                                                                                             | 12                                         |  |  |  |  |  |
| インタフェースのスケール:                                                                                            | ✓ 自動 100 €% 変更の反映にはArduino IDEの再起動が必要      |  |  |  |  |  |
| テーマ:                                                                                                    | デフォルトのテーマ 🗸 変更の反映にはArduino IDEの再起動が必要      |  |  |  |  |  |
| より詳細な情報を表示する: 🔽 コンパイル 🔽 書き込み                                                                             |                                            |  |  |  |  |  |
| コンパイラの警告:                                                                                                | なし ~                                       |  |  |  |  |  |
| ☑ 行番号を表示する                                                                                               | □コードの折り返しを有効に                              |  |  |  |  |  |
| 🗹 書き込みを検証する                                                                                              | □ 外部のエディタを使用する                             |  |  |  |  |  |
| ☑ 起動時に最新バージョンの有無をチェックする                                                                                  |                                            |  |  |  |  |  |
| 🗌 Use accessibility featu                                                                                | res                                        |  |  |  |  |  |
| 追加のボードマネージャのURL: index.json.https://adafruit.github.io/arduino-board-index/package_adafruit_index.json 🔃 |                                            |  |  |  |  |  |
| 以下のファイルを直接編集すれば、より多くの設定を行うことができます。                                                                       |                                            |  |  |  |  |  |
| C:¥Users¥Kashima¥AppData¥Local¥Arduino15¥preferenœs.txt                                                  |                                            |  |  |  |  |  |
| 編集する際には、Arduino IDEを終了させておいてださい。                                                                         |                                            |  |  |  |  |  |
|                                                                                                    | OK キャンセル                                   |  |  |  |  |  |

## 6.「ツール」の「ボード」に新しいボードが増えていれば成功

| Blink   Arduino 1.8.15 |                                               |                                                                                                   |                                                          |                                                             |                                 |                                       |  |  |
|------------------------|-----------------------------------------------|---------------------------------------------------------------------------------------------------|----------------------------------------------------------|-------------------------------------------------------------|---------------------------------|---------------------------------------|--|--|
| 771                    | ファイル 編集 スケッチ <mark>ツール</mark> ヘルプ             |                                                                                                   |                                                          |                                                             |                                 |                                       |  |  |
|                        |                                               | 自動整形                                                                                              | Ctrl+T                                                   |                                                             |                                 |                                       |  |  |
| V                      |                                               | スケッチをアーカイブする                                                                                      |                                                          |                                                             |                                 |                                       |  |  |
| в                      | link                                          | エンコーディングを修正                                                                                       |                                                          |                                                             |                                 |                                       |  |  |
| 1                      | /*                                            | ライブラリを管理                                                                                          | Ctrl+Shift+I                                             |                                                             |                                 |                                       |  |  |
| 2                      | Blink                                         | シリアルモニタ                                                                                           | Ctrl+Shift+M                                             |                                                             |                                 |                                       |  |  |
| 3                      |                                               | シリアルプロッタ                                                                                          | Ctrl+Shift+L                                             |                                                             |                                 |                                       |  |  |
| 4                      | Turns an L                                    | Turns an L                                                                                        |                                                          | atedly.                                                     |                                 |                                       |  |  |
| 5                      |                                               | wiritory wiriting ritilwate opdater                                                               |                                                          |                                                             | _                               |                                       |  |  |
| 6                      | Most Ardui                                    | Most Ardui #t−F:"Adafruit Feather nRF52840 Express" ><br>it is atta<br>SoftDevice: "S140 6.1.1" > |                                                          | ボードマネージャ                                                    |                                 |                                       |  |  |
|                        | it is atta                                    |                                                                                                   |                                                          | Adafruit Boards                                             | >                               |                                       |  |  |
| 9                      | Tf you wan                                    | Debug: "Level 0 (Release)"                                                                        | 3                                                        | Adafruit nRF52 Boards                                       | >                               | Adafruit Feather nRF52832             |  |  |
| 10                     | model, che                                    | nodel, che Debug Output: "Serial"                                                                 |                                                          | Adafruit SAMD (32-bits ARM Cortex-M0+ and Cortex-M4) Boards | > •                             | Adafruit Feather nRF52840 Express     |  |  |
| 11                     | https://ww                                    | シリアルポート                                                                                           | ;                                                        | Arduino ARM (32-bits) Boards                                | >                               | Adafruit Feather nRF52840 Sense       |  |  |
| 12                     |                                               | ポード情報を取得                                                                                          |                                                          | Arduino AVR Boards                                          | >                               | Adafruit ItsyBitsy nRF52840 Express   |  |  |
| 13                     | modified 8                                    | ま込 結果: "Reatingdar DELL for Plugfruit aPEET                                                       | μ                                                        | Arduino megaAVR Boards                                      | >                               | Adafruit Circuit Playground Bluefruit |  |  |
| 14                     | by Scott F                                    | 者込後道、Bootioader Dro for Bidendit IKF32                                                            |                                                          | Arduino SAMD (32-bits ARM Cortex-M0+) Boards                | >                               | Adafruit CLUE                         |  |  |
| 15                     | modified 2                                    | ノートロークを含さ込む                                                                                       |                                                          | ATTinyCore                                                  | >                               | Adafruit LED Glasses Driver nRF52840  |  |  |
| 10                     | by Arturo Guadalupi                           |                                                                                                   | megaTinyCore                                             | >                                                           | Raytac nRF52840 Dongle          |                                       |  |  |
| 18                     | 8 by Colby Newman                             |                                                                                                   | Seeed SAMD (32-bits ARM Cortex-M0+ and Cortex-M4) Boards | >                                                           | Adafruit Metro nRF52840 Express |                                       |  |  |
| 19                     | 9                                             |                                                                                                   | STM32 Boards (selected from submenu)                     | >                                                           | Nordic nRF52840 DK              |                                       |  |  |
| 20                     | 20 This example code is in the public domain. |                                                                                                   |                                                          |                                                             |                                 | Particle Xenon                        |  |  |
| 21                     |                                               |                                                                                                   |                                                          |                                                             |                                 |                                       |  |  |

## 動作チェック

1.ファイル>スケッチ例>01.Basics>Blink を選択

2.新しいウィンドウが開くのでそちらの「⇒」ボタンをクリックして書き込む 3.書き込み完了後リセットボタンを押して LED が点滅すれば成功